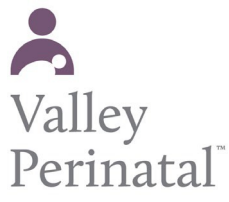

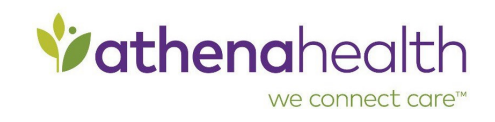

## To update your tobacco history

- 1. Log on to the Patient Portal or Patient Information Center.
- 2. Click <u>My Health</u> on the left side of the page.
- 3. Click <u>Tobacco History</u>. The Tobacco History page appears.
- 4. Click Edit.
- 5. **Tobacco Smoking Status** Select an option from the menu, for example, Former smoker.
- Smoking How much? Select an option from the menu, for example, 2 PPW (packs per week).
- 7. Tobacco years of use If you are or were a smoker, enter the number of years you've smoked.
- 8. Click <u>Submit</u>. A confirmation message appears.
- 9. After you read the message, click OK .